• S

• JI

 $\bigcirc$ 

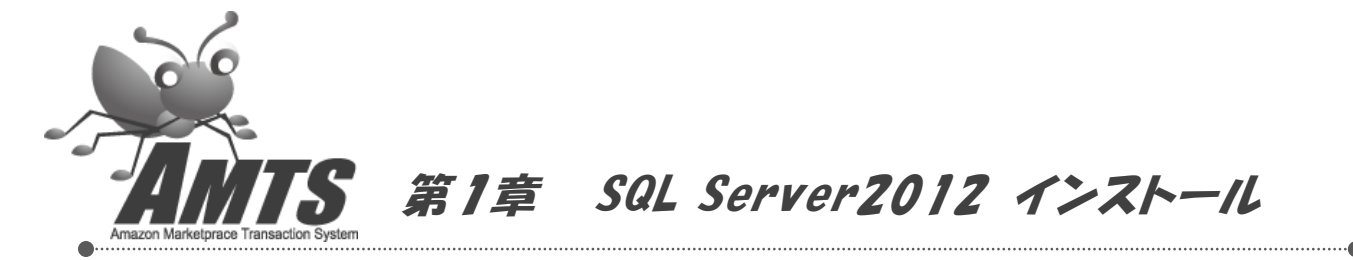

#### 1. インストーラーのダウンロード

ブラウザーで下記のページを開き、「ダウンロード」ボタンをクリックします。 http://www.microsoft.com/ja-jp/download/details.aspx?id=35579

Microsoft Download Center 購入 製品 カテゴリ サポート セキュリティ

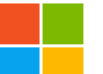

Microsoft® SQL Server® 2012 Service Pack 1 (SP1) Express

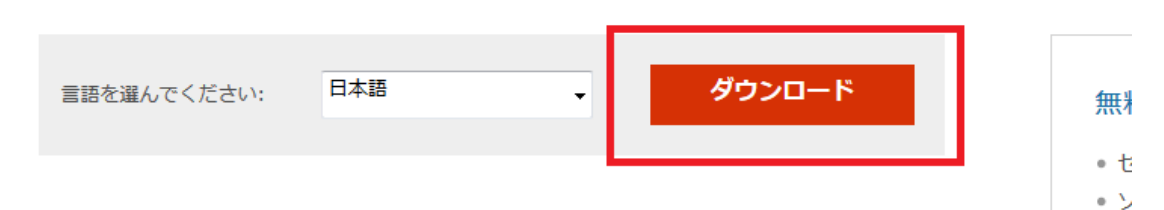

Microsoft® SQL Server® 2012 Express は、強力で信頼性の高い無料のデータ管理システムであり、簡易 Web サイトおよびデスクトップ アプリケーションで使用できる、機能豊富で信頼性の高いデータ ストアが用意されています。

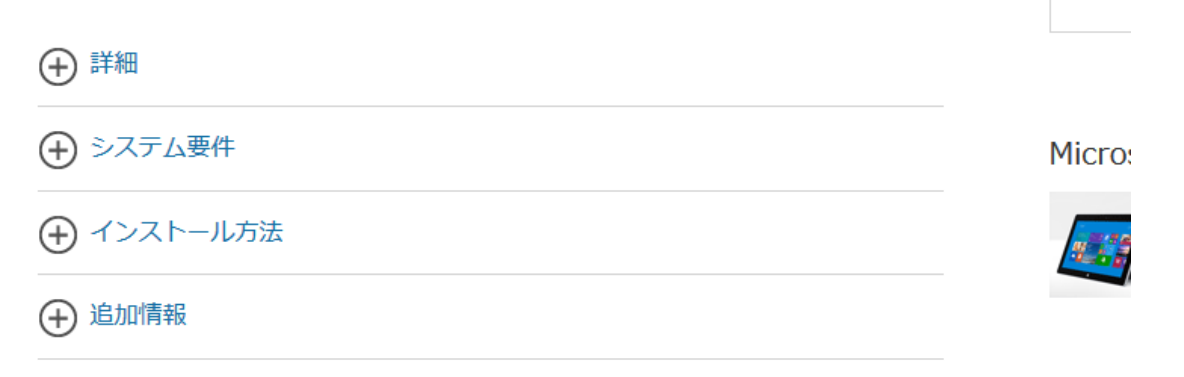

#### 2. ダウンロードするプログラムのダウンロード

下図の一覧よりご利用の OS に合ったプログラムを選択し、「次へ」をクリックしてください。 「次へ」をクリックしますと、ファイルを保存するか聞かれますので、デスクトップなど分かりやすい場所に保存してください。

## ※ご利用のOSが「64ビット版」の場合は、SQLEXPR\_X64\_JPN.exe ダウンロードをクリックします。 ※ご利用のOSが「32ビット版」の場合は、SQLEXPR32\_X86\_JPN.exe ダウンロードをクリックします。

※ご利用中の OS が 32bit か 64bit かの確認方法は下記のページをご覧ください。 http://www.amtspremium.jp/member/faq/32bit64bit.html

| Micr            | osoft |        |      |  |  |           |
|-----------------|-------|--------|------|--|--|-----------|
| Download Center |       |        |      |  |  |           |
|                 |       | au cer |      |  |  |           |
|                 | 製品    | カテゴリ   | サポート |  |  |           |
|                 |       |        |      |  |  |           |
|                 |       |        |      |  |  | $\otimes$ |

# ダウンロードするプログラムを選んでください。

| □ ファイル名                               | サイズ      |                                      |
|---------------------------------------|----------|--------------------------------------|
| SQLEXPR_x64_JPN.exe                   | 159.6 MB | ダウンロードの概要:<br>1. SQLEXPR_x64_JPN.exe |
| JPN¥x64¥SqlLocalDB.msi                | 35.0 MB  |                                      |
| JPN¥x86¥SqlLocalDB.msi                | 29.7 MB  |                                      |
| SQLEXPR_x86_JPN.exe                   | 141.7 MB |                                      |
| SQLEXPR32_x86_JPN.exe                 | 136.5 MB | 合計サイズ: 159.6 MB                      |
|                                       |          | 次へ                                   |
| · · · · · · · · · · · · · · · · · · · |          | 種をご紹介します。                            |

#### 3. インストーラーの実行

ダウンロードしたプログラムを右クリックし、「管理者として実行」をクリックします。

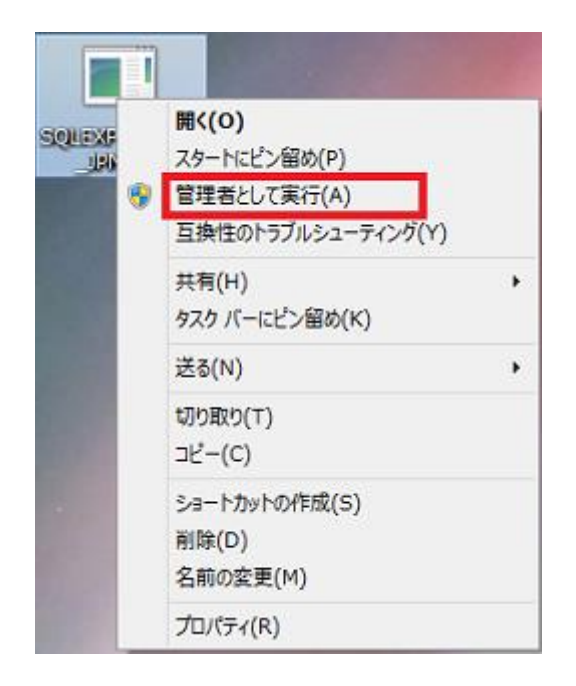

画面が開き、プログラムを実行するか聞かれますので、「はい」「実行」などをクリックし、インストールを 開始してください。

# 4. インストーラーの実行

「新規インストールを実行するか、既存のインストールに機能を追加します」をクリックします。

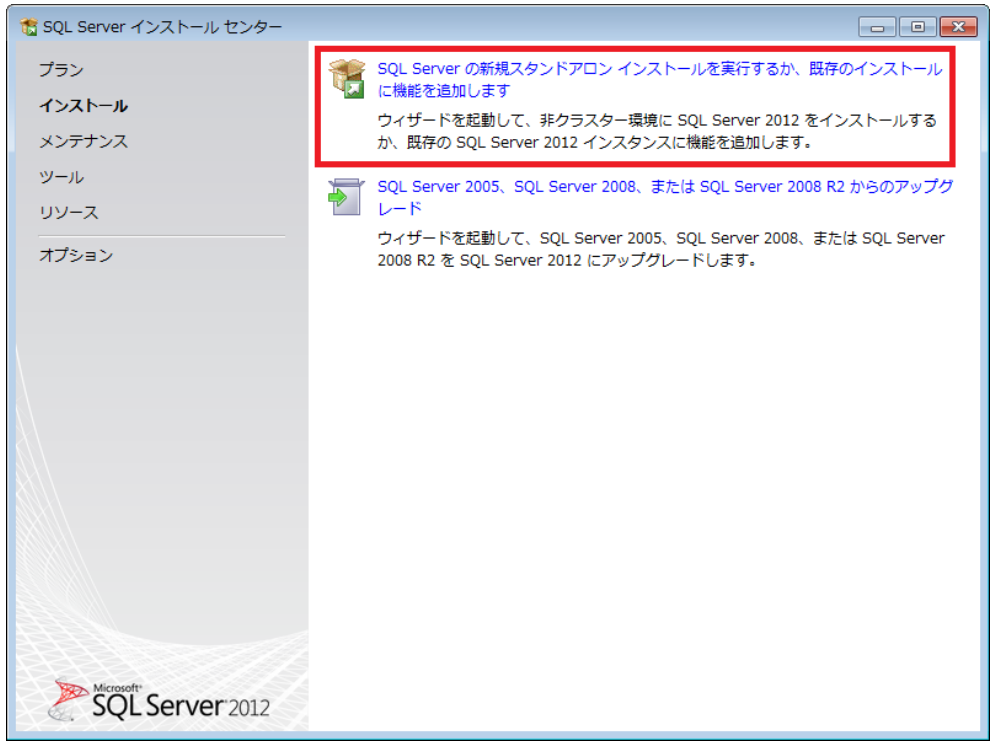

#### 5. ライセンス条項の確認と同意

「ライセンス条項に同意する」をチェックし、「次へ」ボタンをクリックします。

| 15 SQL Server 2012 セットアップ                                       |                                                                                                    |   |  |  |  |  |  |
|-----------------------------------------------------------------|----------------------------------------------------------------------------------------------------|---|--|--|--|--|--|
| ライセンス条項                                                         |                                                                                                    |   |  |  |  |  |  |
| SQL Server 2012 をインストールするには、マイクロソフト ソフトウェア ライセンス条項に同意する必要があります。 |                                                                                                    |   |  |  |  |  |  |
| <b>ライセンス条項</b><br>製品の更新プログラム                                    | マイクロソフト ソフトウェア ライセンス条項                                                                                                    | ľ |  |  |  |  |  |
| セットアップ ファイルのイン                                                  | 本マイクロンフト ソフトウェア ライセンス条項(以下、「本ライセンス条項」といいます)は、お客様と<br>Microsoft Corporation (またはお客様の万在地に応じた関連会社。以下、「マイクロンフト」といいます)<br>との契約を構成します。以下のライセンス条項を注意してお読みください。本ライセンス条項は、上記の<br>ソフトウェアおよびソフトウェアが記録されたメディア(以下総称して「本ソフトウェア」といいます)に適用<br>されます。また、本ライセンス条項は本ソフトウェアに関連する下記マイクロソフト製品にも適用されるも<br>のとします。 |   |  |  |  |  |  |
|                                                                 | ● 更新プログラム -                                                                                                    |   |  |  |  |  |  |
|                                                                 | ▲ 3<br>コピー(C) 印刷( <u>P</u> )                                                                                                    |   |  |  |  |  |  |
|                                                                 |                                                                                                    |   |  |  |  |  |  |
|                                                                 | 機能の使用状況データを Microsoft に送信します。機能の使用状況データには、ハードウェアの構<br>一成や、SQL Server とそのコンボーネントをどのように使用しているかに関する情報が含まれます。<br>(E)                                                                                                    |   |  |  |  |  |  |
|                                                                 | 詳細については、Microsoft SQL Server 2012 のプライバシーに関する声明を参照してください。                                                                                                    |   |  |  |  |  |  |
|                                                                 | < 戻る( <u>B</u> ) 次へ( <u>N</u> ) > キャンセル                                                                                                    |   |  |  |  |  |  |

# 6. 製品の更新プログラムの確認

「次へ」ボタンをクリックします。

| 1 SQL Server 2012 セットアップ                                     |                                            |                              |                           |       |  |  |  |
|--------------------------------------------------------------|--------------------------------------------|------------------------------|---------------------------|-------|--|--|--|
| 製品の更新プログラム                                                   |                                            |                              |                           |       |  |  |  |
| SQL Server のセキュリティとパフォーマンスを強化するため、常に最新の更新プログラムをインストールしてください。 |                                            |                              |                           |       |  |  |  |
| ライセンス条項<br><b>製品の更新プログラム</b>                                 | ☑ SQL Server 製品の更新プログラムを含める( <u>I</u> )    |                              |                           |       |  |  |  |
| セットアップ ファイルのイン…                                              | 名前                                         | サイズ (MB)                     | 詳細情報                      |       |  |  |  |
|                                                              | SQL Server 2012 SP1 GDR P                  | 120                          | KB 2793634                |       |  |  |  |
|                                                              | SQL Server 2012 SP1 GDR S                  | 22                           | KB 2793634                |       |  |  |  |
|                                                              | 2 の更新プログラム (142 MB) カ<br>[次へ] をクリックすると、セット | 「オンラインで見つかりま<br>・アップの更新プログラム | にした。<br>、(22 MB) がインストールさ | snます. |  |  |  |
|                                                              | SOL Server 製品の更新プログラ                       | <u> したついて詳細を確認し</u>          | <u> ます</u>                |       |  |  |  |
| < 戻る( <u>B</u> ) 次へ( <u>N</u> ) > =                          |                                            |                              |                           |       |  |  |  |

# 7. インストールする機能の選択

「データベースエンジンサービス」のみチェックし、「次へ」ボタンをクリックします。

| <b>機能の選択</b><br>インストールする Express 機                                                                                                    | 能を選択します。                                                                                                    |                                                                                                    |  |  |  |  |  |
|----------------------------------------------------------------------------------------------------|----------------------------------------------------------------------------------------------------|----------------------------------------------------------------------------------------------------|--|--|--|--|--|
| セットアップ サポート ルール<br>機能の選択<br>インストール ルール<br>インスタンスの構成<br>必要なディスク領域<br>サーバーの構成<br>データベース エンジンの構成<br>エラー レポート<br>インストール構成ルール<br>インストール構成ルール<br>インストールの進行状況<br>完了 | <ul> <li>機能(E):</li> <li>インスタンス機能</li> <li>データベース エンジン サービス</li> <li>⑤ SQL Server レブリケーション</li> <li>共有機能</li> <li>⑤ SQL クライアント接続 SDK</li> <li>再頒布可能な機能</li> </ul> | 機能の説明:<br>SQL Server インスタンスのインスタンス<br>機能は、構成と操作が、他の SQL Server<br>インスタンスとは分離されています。SQL<br>Server の複数のインスタンスを、同じコン<br>ビューターでサイドバイサイドで操作でき<br>ます。<br>選択した機能に必要なコンポーネント(P):<br>インストール済み:<br>- Microsoft .NET Framework 4.0<br>- Windows PowerShell 2.0<br>- Microsoft .NET Framework 3.5<br>メディアからインストール:<br>- Microsoft Visual Studio 2010 Shell |  |  |  |  |  |
|                                                                                                    | (すべて運動(四)<br>共有機能ディレクトリ( <u>S</u> ): C:¥Program                                                                                                    | Files¥Microsoft SQL Server¥                                                                                                    |  |  |  |  |  |
|                                                                                                    | < 戻る( <u>B</u> )                                                                                                    | 次へ(N) > キャンセル ヘルプ                                                                                                    |  |  |  |  |  |

# 8. インスタンスの構成の確認

「次へ」ボタンをクリックします。

| 15 SQL Server 2012 セットアップ                              |                                                                            |                                                             |       |  |  |  |  |
|--------------------------------------------------------|----------------------------------------------------------------------------|-------------------------------------------------------------|-------|--|--|--|--|
| インスタンスの構成                                              |                                                                            |                                                             |       |  |  |  |  |
| SQL Server インスタンスの<br>部になります。                          | 名前およびインスタンス ID を指定します。                                                     | インスタンス ID は、インストール パスの-                                     |       |  |  |  |  |
| セットアップ サポート ルール<br>ライセンス条項<br>機能の選択                    | <ul> <li>○ 既定のインスタンス(<u>D</u>)</li> <li>③ 名前付きインスタンス(<u>A</u>):</li> </ul> | SQLEXPRESS                                                  | •     |  |  |  |  |
| インストール ルール<br><b>インスタンスの構成</b><br>必要なディスク領域<br>サーバーの構成 | インスタンス ID( <u>I</u> ):<br>インスタンス ルート ディレクトリ( <u>R</u> ):                   | SQLEXPRESS<br>: C:¥Program Files¥Microsoft SQL Server¥      |       |  |  |  |  |
| データベース エンジンの構成<br>エラー レポート<br>インストール構成ルール              | SQL Server ディレクトリ:                                                         | C:¥Program Files¥Microsoft SQL<br>Server¥MSSQL11.SQLEXPRESS | E     |  |  |  |  |
| インストールの進行状況<br>完了                                      | インストール済みのインスタンス(L):<br>インスタンス名 インスタンス                                      | 機能 エディション                                                   | バージョン |  |  |  |  |
|                                                        | ۱۵<br>۲۵                                                                   | m                                                           | •     |  |  |  |  |
|                                                        |                                                                            | < 戻る( <u>B</u> ) 次へ( <u>N</u> ) > キャンセル                     |       |  |  |  |  |

# 9. サーバー構成の確認

「次へ」ボタンをクリックします。

| も SQL Server 2012 セットアップ                                                                                          |                                                   |                                              |                |                                          |  |  |  |
|----------------------------------------------------------------------------------------------------|---------------------------------------------------|----------------------------------------------|----------------|------------------------------------------|--|--|--|
| <b>サーバーの構成</b><br>サービス アカウントと照合順序の構成を指定します。                                                                       |                                                   |                                              |                |                                          |  |  |  |
| セットアップ サポート ルール<br>ライセンス条項<br>機能の選択                                                                               | サービス アカウント 照合順序<br>各 SQL Server サービス に別々の         | のアカウントを使用する。                                 | ことをお勧めし        | ます(M)                                    |  |  |  |
| インストール ルール<br>インスタンスの構成<br>必要なディスク領域<br>サーバーの構成<br>データベース エンジンの構成<br>エラー レポート<br>インストール構成ルール<br>インストールの進行状況<br>完了 | サービス<br>SQL Server データペース エ<br>SQL Server Browser | アカウント名<br>NT Service¥MSSQL<br>NT AUTHORITY¥L | 1(27-ド         | スタートアップの種類       自動     ▼       無効     ▼ |  |  |  |
|                                                                                                    |                                                   | < 戻る( <u>B)</u> 次                            | ( <u>N</u> ) > | キャンセル へルプ<br>                            |  |  |  |

Copyright(C) 2005-2014 株式会社 AMTS All Rights Reserved.

### 10. データベースエンジンの構成の確認

#### 「次へ」ボタンをクリックします。

| 髋 SQL Server 2012 セットアップ                |                                                                            |                          |  |
|-----------------------------------------|----------------------------------------------------------------------------|--------------------------|--|
| データベース エンジン                             | の構成                                                                        |                          |  |
| データベース エンジンの認証                          | セキュリティ モード、管理者、およびデータ ディレクトリを指定します。                                        |                          |  |
| セットアップ サポート ルール                         | サーバーの構成 データ ディレクトリ ユーザー インスタンス FILESTREAM                                  |                          |  |
| <ul><li>ライセンス条項</li><li>機能の選択</li></ul> | データベース エンジンの認証モードおよび管理者を指定します。                                             | <u>^</u>                 |  |
| インストール ルール                              | 認証モード ―                                                                    |                          |  |
| インスタンスの構成                               | ◎ Windows 認証モード(W)                                                         |                          |  |
| 必要なディスク領域                               | ◎ 混合モード(M) (SQL Server 認証と Windows 認証)                                     |                          |  |
| サーハーの構成<br>データベース エンジンの構成               | SOL Server のシステム管理者 (sa) アカウントのパスワードを指定します。――                              |                          |  |
| エラーレポート<br>インストール構成ルール                  | パスワードの入力(E):                                                               |                          |  |
| インストールの進行状況                             | パスワードの確認入力(0):                                                             |                          |  |
| 完了                                      | SQL Server 管理者の指定                                                          |                          |  |
|                                         | efb201_takatsuk¥efb201_takatsuki (efb201_takatsuki) SQL Se<br>理者にに<br>ベース: | rver の管<br>ま、データ<br>エンジン |  |
|                                         |                                                                            |                          |  |
|                                         | < 戻る( <u>B</u> ) 次へ( <u>N</u> ) > キャンセル                                    | ٹا <b>ر ک</b> ار [       |  |

# 11. エラーレポートに関する設定の確認

#### 「次へ」ボタンをクリック

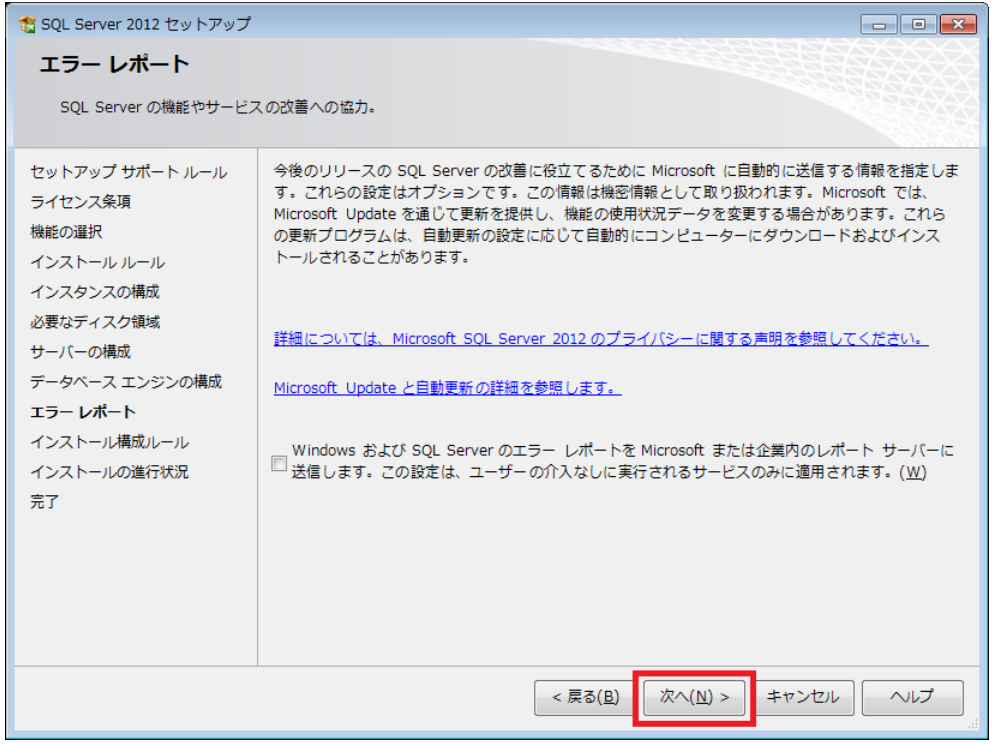

上図の画面で「次へ」をクリックしますと、SQL Server のインストールが始まります。 インストールにはおよそ数分~十数分かかりますので、そのままお待ちください。

#### 12. インストール完了 下図の画面が表示されましたら、インストール完了です。 「閉じる」ボタンをクリックして、インストールを終了してください。

| 🐮 SQL Server 2012 セットアップ                                                                                                    |                                                                                                    |                                                                                                    |                                                                                                    |  |  |  |
|----------------------------------------------------------------------------------------------------|----------------------------------------------------------------------------------------------------|----------------------------------------------------------------------------------------------------|----------------------------------------------------------------------------------------------------|--|--|--|
| 完了<br>SQL Server 2012 のインストールが正常に完了しました: (製品の更新プログラムを含む)。                                                                                                    |                                                                                                    |                                                                                                    |                                                                                                    |  |  |  |
| セットアップ サポート ルール<br>ライセンス条項<br>機能の選択<br>インストール ルール<br>インスタンスの構成<br>必要なディスク領域<br>サーバーの構成<br>データベース エンジンの構成<br>エラー レポート<br>インストール構成ルール<br>インストール通行状況<br><b>完了</b> | セットアップ操作または実行可<br>機能<br>ダ データハース エンシン サー<br>ダ SQL Browser<br>ダ SQL Browser<br>▼ SQL ライター<br>詳細( <u>D</u> ):<br>SQL Server の製品ドキュメン<br>SQL Server のドキュメントの表示<br>は、ヘルグビューアー コンボーネン<br>グライブラリマネージャー コンボー<br>す。詳細については、「Microsoft 」<br>戦要ログ ファイルの保存先:<br>C:¥Program Files¥Microsoft 」<br>¥Summary efb201 takatsuk | 能な次の手順に関する情報(I):<br>状態<br>之ス 成功<br>成功<br>成功<br>成功<br>大の表示<br>と管理に使用するコンポーネントのみ<br>ドはオンラインライブラリを使用します。<br>ネントを使用して、ローカルコンピュー<br>SQL Server オンライン ブッグを使用<br>50L Server オンライン ブッグを使用<br>20140324 183319.txt | がインストールされています。既定で<br>、SOL Server のインストール後、ヘル<br>ターにドキュメントをダウンロードできま<br>する.<br>ap¥Log¥20140324 183319 |  |  |  |
| 聞じる ヘルプ                                                                                                    |                                                                                                    |                                                                                                    |                                                                                                    |  |  |  |